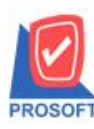

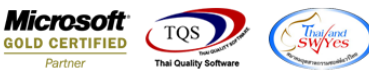

## ระบบ General Ledger

🕨 ฟอร์ม Voucher เพิ่มให้สามารถพิมพ์ฟอร์มเป็นภาษาอังกฤษได้

ทุกระบบที่สามารถพิมพ์ฟอร์ม Voucher ได้

้<u>ตัวอย่าง</u> พิมพ์ Voucher ที่ระบบ GL

1.เข้าที่ระบบ General Ledger > GL Data Entry > รายการรายวัน

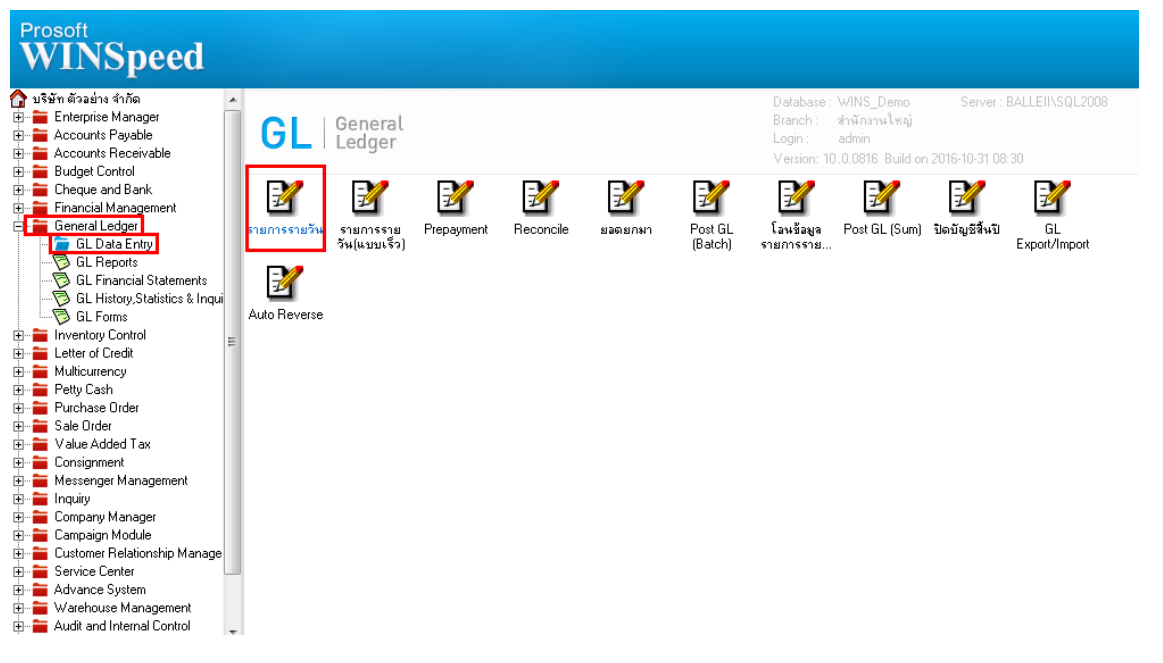

2.บันทึกรายการใหม่หรือ Find เอกสารใบเดิมที่เคยทำรายการไปแล้วขึ้นมา จากนั้นให้ทำการกำหนดเปลี่ยนเป็นใช้ภาษาอังกฤษ และ

เลือก Print

| Prosoft WINSpeed            | d : บริษัท ด้วอย่าง จำ | ากัด <สำนักงานใหญ่>                  |                          |                       |               |                | - • ×        |
|-----------------------------|------------------------|--------------------------------------|--------------------------|-----------------------|---------------|----------------|--------------|
| File Tools Help             | 2.                     | เปลี่ยนภาษาเป็นภาษา                  | อังกฤษก่อนพื             | มพิฟอิรัม voucl       | ier           |                |              |
|                             | 🏠 📰 🛛 SQL 🚨            | 0 🞥 🏽 🖽 ? 🙂                          |                          |                       |               |                |              |
|                             |                        |                                      |                          |                       |               |                |              |
| Prosoft                     |                        |                                      |                          |                       |               |                | D            |
| WINS                        | Daily Transaction      |                                      |                          |                       |               |                |              |
| \land າເຮົານັກ ຫຼັວລະກ່າງ ຊ |                        |                                      |                          |                       | Jou           | nal Entry      |              |
| 🗄 🚞 Enterprise N            | Laurent Darah          |                                      | D N-                     | VC5011 00001          |               | 00/11/2550     | LEINSQL2000  |
| 🕀 🚞 Accounts P              | Final Book             | ▲ Mailere.181344.858                 | Bot Doc. No.             | VC5311-00001          | Pot Date      | 03/11/2553     |              |
| 🗄 🚞 Accounts R              | Employee code          |                                      | Iner. Doc.               |                       | Pattern       | //             |              |
| E Budget Cor                | Description Sava       | allinezzai muzik zaminiszenie allini |                          |                       |               | - X            |              |
| Enclosed Line Cheque and    | Description (Face)     |                                      |                          |                       |               |                | 1            |
| General Ler                 | Description(Eng)       |                                      |                          |                       | From Menu     |                |              |
| GL Dat                      |                        |                                      |                          |                       | From Hevs No. |                | xport/Import |
| 🔁 GL Rep                    | No. Acc. Code          | Acc. Name                            | Department               | Dr.                   | Cr.           | Job            |              |
| 🚽 🔂 GL Fina                 | 1 51400-01             | ชื่อสินคำ<br>สต้-                    |                          | 10,000.00             | .00           | 2              |              |
|                             | 2 11640-03             | ภาษขอ<br>เอ้าหมือวรด้วงใหม่ระเทศ     |                          | 700.00                | 10,700,00     | 4              |              |
| GL Forr                     | 4                      | ed (11 Million 1 - e M 7 over 14)    |                          | .00                   | 10,700.00     | 1              |              |
| E Letter of Cre             | 5                      |                                      |                          | .00                   | .00           |                |              |
|                             | 6                      |                                      |                          | .00                   | .00           |                |              |
| 🕀 🚞 Petty Cash              | 7                      |                                      |                          | .00                   | .00           | -              |              |
| 🕀 🚞 Purchase 0              | 8                      |                                      |                          | .00                   | .00           |                |              |
| 🗄 🚞 Sale Order              | 9                      |                                      |                          | .00                   | .00           |                |              |
| 🕀 🚞 Value Adde              |                        |                                      |                          | .00                   | .00           |                |              |
| E Consignmer                | 1                      |                                      |                          |                       |               | •              |              |
|                             |                        |                                      |                          | 10 700 00             | 10 700 00     |                |              |
| E Company M                 | 1-15 35 1Q 🗖           |                                      |                          | 10,700.00             | 10,700.00     |                |              |
| 🗈 盲 Campaign N              |                        |                                      | <b>.</b>                 |                       |               |                |              |
| 🗄 🚞 Customer R              |                        | 🗓 CO Receive 🎒 CO Pay 📥 Tra          | ansfer In 🛱 🛱 Transfer ( | Dut 🔯 Auto Reverse 3. | Click >> Prin | t              |              |
| 🕀 🚞 Service Cer             |                        |                                      |                          | T Ebco Ebco es        | Show Aco      |                |              |
| H-Advance S                 |                        | Contract Contract Television         | ayay 🗶 wini 🖓 We         |                       |               | rempar throuse | J            |
| Audit and Inter             | rnal Control           |                                      |                          |                       |               |                |              |
|                             |                        |                                      |                          |                       |               |                |              |
|                             | •                      |                                      |                          |                       |               |                |              |
| Ineady                      |                        |                                      |                          |                       | _             |                |              |

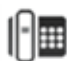

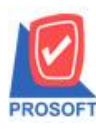

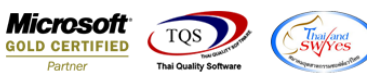

## 3.เลือกพิมพ์ฟอร์ม Voucher

| 1 | 🛉 s | elect Form        | _                        |                                    |                                  | x                  |
|---|-----|-------------------|--------------------------|------------------------------------|----------------------------------|--------------------|
|   | No. | D Form Na         | ame                      | Description                        | Form Path                        |                    |
|   | 1   | ✓ dr_voucher      | ฟอร์มรายการรา            | ยวัน                               | C:\Program Files\Prosoft\WINSpee | d\Forms\glform.pbl |
|   | 2   | dr_hold_taxx_pay  | x_other หนังสือรับรองกา  | เรหักภาษี ณ ที่จ่าย (ไม่มีผู้กระท์ | C:\Program Files\Prosoft\WINSpee | d\Forms\vtform.pb  |
|   | 3   | dr_holding_tax_pa | ay_other หนังสือรับรองกา | เรหักภาษี ณ ที่จ่าย (มีผู้กระทำแ   | C:\Program Files\Prosoft\WINSpee | d\Forms\vtform.pb  |
|   |     |                   |                          |                                    |                                  |                    |
|   |     |                   |                          |                                    | 📝 ок                             | <b>∏</b> +Close    |
| Ľ |     |                   |                          |                                    |                                  |                    |

## ้<u>ตัวอย่าง</u> ฟอร์ม Voucher สั่งพิมพ์หน้าบันทึกที่รายการรายวัน

| Image: Payment Form Issue Receipt Voucher         Image: Payment Form Issue Receipt Voucher         Image: Payment Form Issue Receipt Voucher         Journal Book       (Journal)         Prescription       (Document No.):         VCS911-00001       Doc. Date       (Date)       :         Book No.       (Ref No.)       :       Ref. Date       (Ref Date)       :         Book No.       Department       Account Name       Dr.       Cr.       Job         51400-01       Purchase       10,000.00       10,000.00       11640-03       Input Vat       700.00       10,700.00         21200-01       Account Payable-Domestic       10,700.00       10,700.00       10,700.00       10,700.00         Prepared By       Checked by       Approved by       Posted by       Received By / Received From Store Payment Vate                                                                                                    | DEMO                                                                                        | Demo Company Co., Ltd.                            |                                                            |               |           |             |                 |  |  |
|----------------------------------------------------------------------------------------------------|---------------------------------------------------------------------------------------------|---------------------------------------------------|------------------------------------------------------------|---------------|-----------|-------------|-----------------|--|--|
| Journal Book       (Journal)       Furchase Invoice         Doc. No.       (Document No.):       VC5911-00001       Doc. Date       (Date)       :       :       :       :       :       :       :       :       :       :       :       :       :       :       :       :       :       :       :       :       :       :       :       :       :       :       :       :       :       :       :       :       :       :       :       :       :       :       :       :       :       :       :       :       :       :       :       :       :       :       :       :       :       :       :       :       :       :       :       :       :       :       :       :       :       :       :       :       :       :       :       :       :       :       :       :       :       :       :       :       :       :       :       :       :       :       :       :       :       :       :       :       :       :       :       :       :       :       :       :       :       :       :                                                                                                    | [] Pay<br>[] Rev<br>[] Tra                                                                  | yment Form Is:<br>cept Form Issu<br>ansferAccount | su Payment Voucher<br>e Receipt Voucher<br>Journal Voucher |               |           |             |                 |  |  |
| Doc. No.(Document No.): VC5911-00001Doc. Date(Date) <th: 09="" 11="" 2559<="" th="">Ref Doc. No.(Ref No.):Ref Date(Ref Date):Description(Description):Ref Date(Ref Date):Book No.DepartmentAccount NameDr.Cr.Job51400-01PurchaseInput Vat10,000.00Input VatInput Vat11640-03Input VatToomestic10,000.00Input VatInput Vat21200-01Account Payable-DomesticInput Vat10,000.00Input VatReceived Protectived FromPrepared ByChecked byApproved byPosted byReceived FromPrepared byChecked byApproved byPosted byReceived FromInput VatInput VatInput VatInput VatInput VatInput VatInput VatOne storeInput VatApproved byPosted byReceived FromInput VatApproved byPosted byReceived FromInput VatApproved byPosted byReceived FromInput VatApproved byPosted byReceived FromInput VatApproved byPosted byReceived FromInput VatApproved byPosted byReceived FromInput VatApproved byPosted byReceived FromInput VatApproved byPosted byReceived From</th:>                                                                                                    | Journal Book (Journal) : Purchase Invoice                                                   |                                                   |                                                            |               |           |             |                 |  |  |
| Ref. Doc. No. $(Ref No.)$ :Ref. Date $(Ref Date)$ :Description $(Description)$ :Ref. Date $(Ref Date)$ :Book No.DepartmentAccount NameDr.Cr.Job51400-01Purchase10,000.00Imput Vat10,000.00Imput VatImput Vat<                                                                                                    | Doc. No. (Document No.): VC5911-00001 Doc. Date (Date) : 09/11/255                          |                                                   |                                                            |               |           | 09/11/2559  |                 |  |  |
| Description       (Description) :         Book No.       Department       Account Name       Dr.       Cr.       Job         51400-01 $\Box$ $Purchase$ 10,000.00 $\Box$ $\Box$ $\Box$ 11640-03 $\Box$ $Purchase$ $10,000.00$ $\Box$ $\Box$ $\Box$ 21200-01 $\Box$ $Account Payable-Domestic       T0,700.00 \Box \Box \Box         21200-01       Account Payable-Domestic       10,700.00 10,700.00 \Box \Box Tems (Items (Items)       3       Items (Items)       10,700.00 \Box \Box         Prepared Ey       Checked by       Approved by       Posted by       Received Frome       \Box \Box \Box \Box \Box \Box \Box $                                                                                                    | Ref. Doc. No. (Ref.No.) : Ref. Date (Ref.Date) :                                            |                                                   |                                                            |               |           |             |                 |  |  |
| Book No.DepartmentAccount NameDr.Cr.Job $51400-01$ Purchase $10,000.00$ 101010 $11640-03$ Input Vat $700.00$ 700.0010 $21200-01$ Account Payable-Domestic $10,700.00$ 10,700.0010Items (Items)3Items (Items) $10,700.00$ 10,700.00Prepared ByChecked byApproved byPosted byReceived By / Received From                                                                                                    | Description (Description) :                                                                 |                                                   |                                                            |               |           |             |                 |  |  |
| 51400-01       Purchase       10,000.00       Input Val       10,000.00       Input Val       10,000.00       Input Val       10,000.00       Input Val       Input Val       10,000.00       Input Val       Input Val | Book No.                                                                                    | Department Account Name                           |                                                            | Dr.           | Cr.       | Job         |                 |  |  |
| 11640-03       Input Vat       700.00       Input Vat       700.00       Input Vat       700.00       700.00       700.00       700.00       700.00       700.00       700.00       700.00       700.00       700.00       700.00       700.00       700.00       700.00       700.00       700.00       700.00       700.00       700.00       700.00       700.00       700.00       700.00       700.00       700.00       700.00       700.00       700.00       700.00       700.00       700.00       700.00       700.00       700.00       700.00       700.00       700.00       700.00       700.00       700.00       700.00       700.00       700.00       700.00       700.00       700.00       700.00       700.00       700.00       700.00       700.00       700.00       700.00       700.00       700.00       700.00       700.00       700.00       700.00       700.00       700.00       700.00       700.00       700.00       700.00       700.00       700.00       700.00       700.00       700.00       700.00       700.00       700.00       700.00       700.00       700.00       700.00       700.00       700.00       700.00       700.00       700.00       700.00 <th d<="" dd="" red="" td=""><td>51400-01</td><td colspan="2">0-01 Purchase</td><td>10,000.00</td><td></td><td></td></th>     | <td>51400-01</td> <td colspan="2">0-01 Purchase</td> <td>10,000.00</td> <td></td> <td></td> | 51400-01                                          | 0-01 Purchase                                              |               | 10,000.00 |             |                 |  |  |
| 21200-01     Account Payable-Domestic     10,700.00       Items     Items     10,700.00     10,700.00       Prepared     By     Checked by     Approved by     Posted by     Received By / Received From                                                                                                    | 11640-03                                                                                    |                                                   | Input Vat                                                  | ut Vat 700.00 |           |             |                 |  |  |
| Items (Items)     3     Items (Items)     10,700.00       Prepared By     Checked by     Approved by     Posted by     Received By / Received From                                                                                                    | 21200-01                                                                                    | Account Payable-Domestic                          |                                                            |               |           | 10,700.00   |                 |  |  |
| Prepared By     Checked by     Approved by     Posted by     Received By / Received From                                                                                                    | Items (Items) 3 Items (Items)                                                               |                                                   |                                                            | 10,700.00     | 10,700.00 |             |                 |  |  |
|                                                                                                    | Prepared By                                                                                 |                                                   | Checked by                                                 | Approved by   | Posted by | Received By | / Received From |  |  |
|                                                                                                    |                                                                                             |                                                   |                                                            |               |           |             |                 |  |  |
|                                                                                                    |                                                                                             |                                                   |                                                            |               |           |             |                 |  |  |

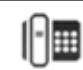